# 個人入口網站開通說明 亞東科技大學-圖書資訊處

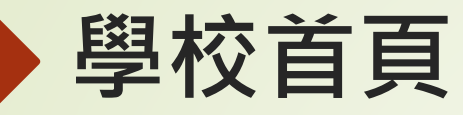

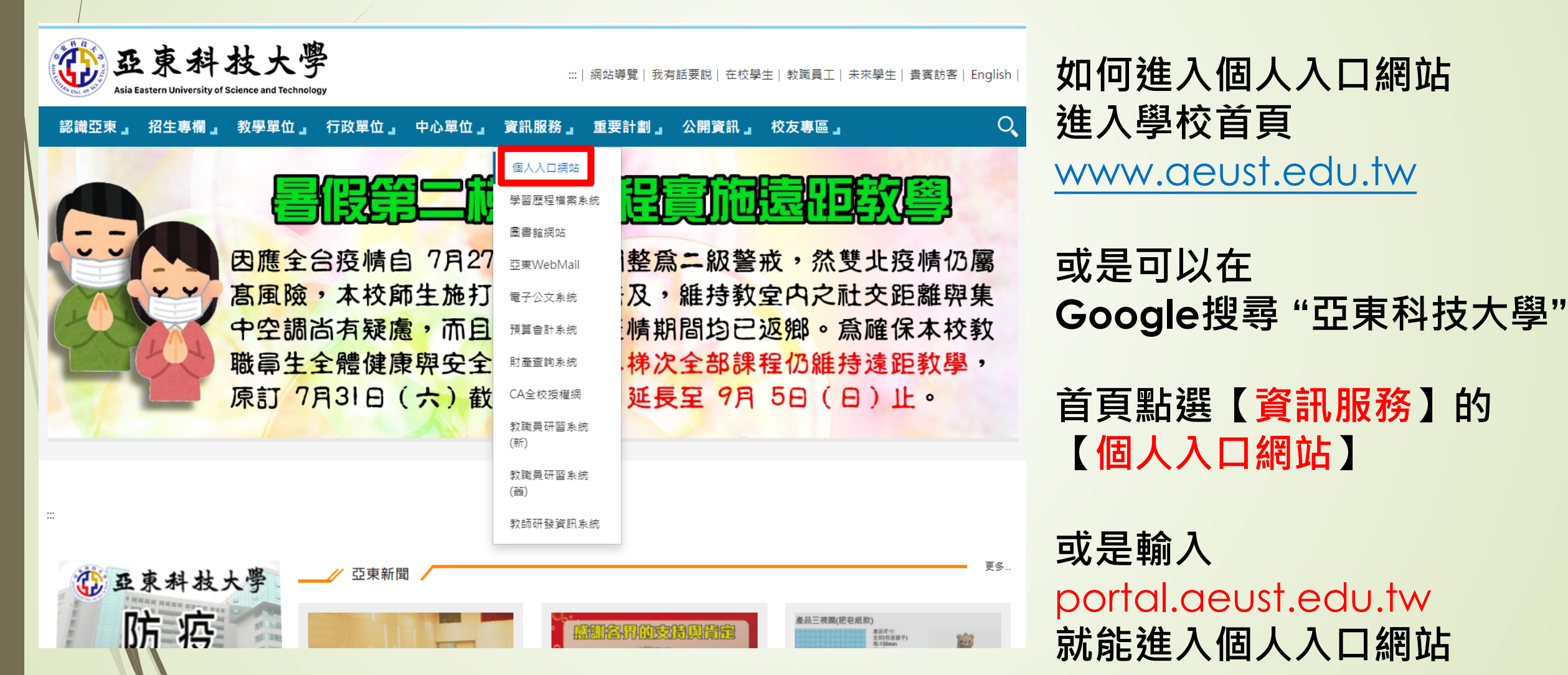

## 個人入口網站

帳號:學號 密碼:初次登入要點右邊齒輪修改密碼

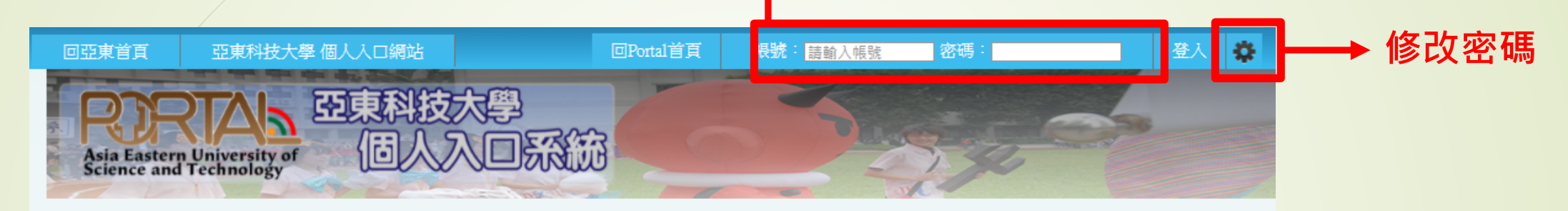

| 資訊相關服務    | 焦點             |                                                |                |  |
|-----------|----------------|------------------------------------------------|----------------|--|
| 亞東全球資訊網   | 日期             | 標題                                             | 公告單位           |  |
| 亞東WebMail | 2021-08-       | 【公告】110舉任度新生λ學輔道法程及新生報到各班教会                    | [生活輔導組]        |  |
| 課程查詢系統    | 22             |                                                |                |  |
| 學生選課系統    | 2021-08-       | 【公告】110學年度亞東科技大學重點學校高中職聯盟合作補助計畫<br>開始中誌國       | [教務處綜合業務<br>細1 |  |
| 圖書館       | 17             | 開始中調準                                          | ₩ <b>□</b>     |  |
| 學習歷程檔案系統  | 2021-08-<br>16 | 【工讀與弱勢助學】1092工讀與弱勢助學輔導講座參與紀錄表(及疫<br>情影響補救措施)   | [生活輔導組]        |  |
| 回功能主選單    | 2021-08-       | 【系統公告】學校系統於2021-08-16(一) 10:00至2021-08-19(四) 1 | [校務系統組]        |  |
| 行政單位      | 16             | 7:00將oit.edu.tw的網址更換為aeust.edu.tw作業            |                |  |
| 操作說明文件    | 2021-08-<br>16 | 【網路技術組公告】亞東科技大學電子郵件信箱新網域名稱變更完成<br>通知           | [網路技術組]        |  |
| 新生訓練      |                |                                                |                |  |

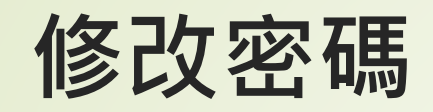

#### 請輸入您的資訊提供電子郵件(網域)密碼更換:

| 系統帳號(學號/職員帳號): 學號 ※<br>出生日期:西元 1980 ➤ 01 ➤ 01 ➤ (西元年<br>身份證字號: EX. A1234                                                                                                    | <mark>學號忘記可以看學生證</mark><br>= 民國年 + 1911)<br>Ⅰ56789                                                           |
|----------------------------------------------------------------------------------------------------|----------------------------------------------------------------------------------------------------|
| 設定密碼:<br>確認密碼:                                                                                                    | EX. zaqx123# 最長20字元<br><b>設定密碼請注意以下原則</b>                                                                    |
| *密碼設定原則如下,提供參考:<br>1. 請使用八位以上並有英文、數字及特殊字元之<br>2. 由中文鍵盤注音順序轉換為英文最後加上#或<br>3. 利用鍵盤的排列去組合密碼如 mko_nji@<br>4. 避免有意義的英文字母或數字組合如: test or<br>5. 避免使用連續英文或數字如: aaaaa 111111 等<br>6. 請避免讓帳號與密碼產生關聯性,如帳號與密<br>(例:帳號為hitest,那密碼hinet123!會不通数<br>7. 密碼最長20字元 | <mark>2 密碼</mark><br>是!如"2u04nj04!"(電算)<br>1234是不妥當的<br>等<br>緊碼相等 或 帳號之其中連續兩碼與密碼的連續兩碼相同<br>過,因密碼hi與帳號hi兩碼重疊) |
| 設定密碼<br>清除填寫資料<br>快速連結: 登 λ POPTAL                                                                                                    | 後忘記自己密碼也能透過這網頁修改                                                                                             |
|                                                                                                    |                                                                                                    |

## 個人入口網站(Portal)

| 基本服務  全校業務行事層    環由主母総通  防疫通程専區(物職員學生)    個人行事層  2021年08月份行事層    全校業務行事層  2021年08月份行事層    空東WebMail  個期防法(防設單位)    相關防法(防設單位)  0501  0930  1092期學生教具專業證明幾學生線上申請作業及<br>彙都(後期期間11021-110731)  糸生  學弱    有間防法(防設單位)  0501  0930  1092期學生教具專業語發展生時作業及<br>彙都(後期期間11021-110731)  糸生  學弱    有間防法(防設單位)  0501  0930  1092期學生教具專業語發展生時作業及<br>彙都(後期前間1021-110731)  糸生  學弱    有關防法(防設重位)  0501  0930  1092舉用學生者與主要素語生活性意及量報  糸生  學弱    有關防法(防設重位)  0623  0631  鼻監を条109學年專業生業用売問書  新生  學弱    6623  0631  012早育年単常生業売問問書  師士  弊弱    7011  1031  1012月飲約出席回營書補助申請  師士  軟弱    7013  0915  群理者未用売問量  師士  軟弱    7031  0915  財理金条指用調査  新振  報請    7031  0915  財理金条指用業報告  第  早弱    7031  0915  財理金条  第  早弱    7031  0915  財理金条  第  早弱                                                                                                    | Asia Eastern University of<br>Science and Technology |                  | Tangu      | u de la companya de la companya de la | 間        | 置時間 01 時 59 分: | 17 |
|----------------------------------------------------------------------------------------------------|------------------------------------------------------|------------------|------------|----------------------------------------------------------------------------------------------------|----------|----------------|----|
| 學生自主回報總溫  講道演算份: 2021年08月 ♥    協人行事層                                                                                                    | 基本服務                                                 | ▶ 全校業務行          | 事曆——       |                                                                                                    |          |                |    |
| M 法 通報                                                                                                    | e<br>生自主回報體溫                                         | 請選擇學期:           | 1101學期 🗸   | 請選擇月份: 2021年08月 ✔                                                                                                    |          |                |    |
| 個人行事層  全校業務行事層    空東WebMail  福島協士日期  新理事項  配合對全  主新單位    05/01  09/30  1092期學主政得專業證源是全語作業及素  糸主  學習    相關師法(行政單位)  05/01  09/30  1092舉用學主級一年請作業及素  糸主  學習    行政會議紀錄  05/01  09/30  1092舉用學主發一年請作業及素  糸主  學習    「行政會議紀錄  05/01  09/30  1092舉用學主要一年流同調查、  新生  學習    「行政會議紀錄  05/01  09/30  1092舉用學主要當位證實習台力、豐富全人、留任調  糸  學習    「「市政會議紀錄  05/01  09/30  1092舉用學主要否在完問調查  師士  學習    「市政會議紀錄  05/01  09/30  1092舉用學主要否在完問調查  師士  學習    「「市会 議紀錄」  07/01  10/30  100學年畢業生生生生活(中流の調查、  師士  ●    「「市会 集選  08/31  10-12月数節出、常園開會議網畫  師士  ●  ●    「「市場  09/15  部理查先進生生活(第回調查  糸  學習  ●  ●  ●  ●  ●  ●  ●  ●  ●  ●  ●  ●  ●  ●  ●  ●  ●  ●  ●  ●  ●  ● <td>防疫通報專區(教職員學生)</td> <td></td> <td>10/= + 122</td> <td></td> <td></td> <td></td> <td>_</td>                                                                                                    | 防疫通報專區(教職員學生)                                        |                  | 10/= + 122 |                                                                                                    |          |                | _  |
| 全枚業務行事層    開始日期    截止日期    第理事項    配合對傘    主辦單位      空東WebMail    05:01    09:30    1092期學主致得專葉證預發學金線上申請作葉及<br>彙報(發展期層110:21-110:731)    糸生    學務      相關助法行政單位)    05:01    09:30    1092期學主致得專葉證預發學金線上申請作葉及彙報    糸生    學務      行政會議紀錄    05:01    09:30    1092學和學主發得專葉證書的,要習名申請作葉及彙報    糸生    學務      行政會議紀錄    06:28    08:31    彙整各条109學年慶裏習會力,要習名中請作葉及彙報    糸生    學務      印尔伯爾<br>行政會議紀錄    07:01    10:30    108學年畢業生後一年所向調查    師生    學務      國書指記錄會議紀錄    07:01    10:30    108學年畢業生後二年所向調查    師生    學務      08:01    09:15    辦理各条追問盈點調查    師町    研發      08:01    09:01    10:12月教師出席國際會議補助申請    師    研發      08:01    09:06    110學年東專葉證報知識    糸    學務      08:01    09:07    在校社社工規算    年    教務      08:01    09:08    1092學規學上就得專業證訊錄量    師系    教務      08:01    09:08    1092學規學上與專業主要專專業證書    第    學務      08:01                                                                                                    | 1人行 <b>事曆</b>                                        | <b>2</b> 021年08月 | 份行事暦·      |                                                                                                    |          |                |    |
| 空東 WebMal    0501    09/30    1092期學生象得專業聽習發學金線上申請作業及    糸生    學務      相關辦法(教學單位)    0501    09/30    1092學期學生象得專業聽習發全申請作業及集報    糸土    學務      相關辦法(教學單位)    0501    09/30    1092學期學生象得專業聽習發金申請作業及集報    糸土    學務      有效會議紀錄    0501    09/30    1092學期學生象得專業聽習会命,重要習名中、留任課    糸    學務      國書資訊處會議紀錄    06/28    08/31    彙整會素100學年專業生愛一年流向調查    前生    學務      國書演訊處會議紀錄    07/01    10/30    108學年專業生愛一年流向調查    前生    學務      106學年專業生養生生素的問題    101/4年早專業生後二年流向調查    前生    學務      106學習    09/15    結理合系追問盈點調查    所    ቝ務      106學目    09/15    結理合系追問盈點調查    所    研發      101    09/15    結理合系追問盈點調查    所    研發      108/01    08/31    10-12月軟師出席回際會議問助申請    所    研發      108/01    09/06    110學年度專業證證證證證證證證證證證證證證證證    系    學務      108/01    09/07    在校生註冊謝證    所    秋務      108/01   09/24    常中微微時時間                                                                                                    | 全校業務行事層                                              | 開始日期             | 截止日期       | 辦理事項                                                                                                    | 配合對象     | 主辦單位           | Î  |
| 相關辦法(初粱單位)    05.01    09.30    1092學期學主參與專票競赛發金申請作業及彙報    糸生    學務      行政會議紀錄    05.01    09.30    1092學期學主參與專業競赛發金申請作業及彙報    糸生    學務      行政會議紀錄    06.01    09.30    1092學期學主參與專業結賽發金申請作業及彙報    糸生    學務      行政會議紀錄    06.01    09.30    1092學和學主要業生後二年流向調查、<br>106學年畢業生後三年流向調查、<br>106學年畢業生後三年流向調查、<br>104學年畢業生後三年流向調查、<br>104學年畢業生後五年流向調查    師主    學務      國會被委員會議紀錄    07.01    10.30    108學年畢業生後三年流向調查、<br>106學年畢業生後三年流向調查、<br>104學年畢業生後五年流向調查    師王    學務      國會被委員會議紀錄    07.01    10.30    108學年畢業生後三年流向調查、<br>106學年畢業生後三年流向調查、<br>104學年畢業生後五年流向調查、<br>104學年畢業生後五年流向調查    師王    學務      國意做委員會議紀錄    07.01    09.15    新理魯先超照盈點調查    系所    學務      10.60    08.31    10.12月飲師出席回該會議補助申請    師    研發      108.01    09.06    110學年度專業證證與型論    系    學務      108.01    09.024    高中面策報報型動申請    師永    約務      108.01    09.28    1092學期營生數得要整觀的登學主辦任業    系    學務      108.01    09.28    1092學期營業證證報登堂數書辦書號臺登上申請作業    系                                                                                                    | 5東WebMail                                            | 05/01            | 09/30      | 1092期學生取得專業證照獎學金線上申請作業及<br>彙報(發照期間110/2/1~110/7/31)                                                                                                    | 糸生       | 學務             |    |
| Change K (110% 単12)    06.28    08.31    鼻整音 \$1,00 學年 實實習 (注證 實報)    第 留 名 和    第 部 第    第 部      行改會講紀錄    07.01    10.30    108 學年 畢業生後二年流向調查、    104 學年 畢業生後三年流向調查、    104 學年 畢業生後五年流向調查、    104 學年 畢業生後五年流向調查、    104 學年 畢業生後五年流向調查、    104 學年 畢業生後五年流向調查、    104 學年 畢業生後五年流向調查、    104 學年 畢業生後五年流向調查、    104 學年 畢業生後五年流向調查、    104 學年 畢業生後五年流向調查、    104 學年    第 部    104 學 部      104 學年 畢業生後五年流向調查    5 104 學年    104 回 11 10 12 月 教師出席面照會 講相的申請    5 10 日    107 日    107 日    108 日    107 日    107 日    107 日    107 日    107 日    107 日 </td <td>調辦法(教學單位)</td> <td>05/01</td> <td>09/30</td> <td>1092學期學生參與專業競賽獎金申請作業及彙報<br/>( 獲獎於110/2/1~110/7/31之間 )</td> <td>糸生</td> <td>學務</td> <td></td> | 調辦法(教學單位)                                            | 05/01            | 09/30      | 1092學期學生參與專業競賽獎金申請作業及彙報<br>( 獲獎於110/2/1~110/7/31之間 )                                                                                                    | 糸生       | 學務             |    |
| 松務會議総錄    07.01    10.30    108學年畢業生後一年流向調查、<br>104學年畢業生後三年流向調查、<br>104學年畢業生後五年流向調查、    師生    學務      國會截委員會議総錄    07.01    10.30    108學年畢業生後三年流向調查、<br>104學年畢業生後五年流向調查、    節    學務      國會截委員會議総錄    07.31    09.15    辦理各未追照盤點調查    糸所    學務      國會截委員會議総錄    08.01    08.31    10-12月教師出席國際會講補助申請    師    研發      08.01    08.31    10-12月教師出席國際會講補助申請    師    研發      08.01    09.05    110學年度專業證訊    糸    學務      08.01    09.06    110學年度專業證問點    糸    學務      08.01    09.07    在校主註冊繳費    師糸    教務      08.01    09.024    高中撤策略聯盟計畫申請    師糸    教務      08.01    09.28    1092學期學生發興業號畫發金申請作業及彙報 (新興幣)    糸生    學務      08.01    09.28    1092學期學生發興業號畫發金申請作業及彙報 (新興幣)    糸生    學務      08.01    09.28    1092學期學生發興業號畫發金申請作業及載    糸生    學游      08.01    09.28    1092學期學生發興業計畫要錄金申請作業及載    糸生    學游      08.01    09.28    1092學科學生<                                                                                                    | 同願知形女(17以単1立)<br>「政會議紀錄                              | 06/28            | 08/31      | 彙整各系109學年度實習合約、實習名冊、留任調<br>查等實習佐證資料                                                                                                    | 秉        | 學務             |    |
| 回書資訊處會講紀錄    01-10-10年年業業生後五年流向調査    10-14學年畢業生後五年流向調査    10-12    10-12    10-12    10-12    10-12    10-12    10-12    10-12    10-12    10-12    10-12    10-12    10-12    10-12    10-12    10-12    10-12    10-12    10-12    10-12    10-12    10-12    10-12    10-12    10-12    10-12    10-12    10-12    10-12    10-12    10-12    10-12    10-12    10-12    10-12    10-12    10-12    10-12    10-12    10-12    10-12    10-12    10-12    10-12    10-12    10-12    10-12    10-12    10-12    10-12    10-12    10-12    10-12    10-12    10-12    10-12    10-12    10-12    10-12    10-12    10-12    10-12    10-12    10-12    10-12    10-12    10-12    10-12    10-12    10-12    10-12    10-12    10-12    10-12    10-12    10-12    10-12    10-12    10-12    10-12    10-12    10-12    10-12    10-12                                                                                                    | <b>於務會議紀錄</b>                                        | 07/01            | 10/30      | 108學年畢業生後一年流向調查、<br>106學年畢業生後三年流向調查、                                                                                                    | 師生       | 學務             |    |
| 現保服安全衛生組會議紀錄    0//31    09/13    財殖名素證開盤點調查    条所    學務      回書館委員會議紀錄    08/01    08/31    10-12月軟師出席國際會議補助申請    師    研發      預整重要通知    08/01    08/31    通過口試研究生完成論文摘要上傳    生    軟務      28/30 事務    08/01    09/06    110學年度專業證照整點    系    學務      28/30 事務    08/01    09/06    110學年度專業證照整點    系    學務      28/01    09/06    110學年度專業證照整點    系    學務      28/30    08/01    09/06    110學年度專業證照整點    系    學務      28/01    09/02    在校生註冊謝費    生    軟務      28/01    09/02    1092學期學生取得專業證明學全線上申請作業    新生    學務      28/01    09/28    1092學期學生參與專業競員会全線上申請作業    新生    學務      28/01    09/28    1092學期學生參與專業競員發金申請作業及集    新生    學務      28/01    09/28    1092學期學生參與專業競員要要要要要要要要要要要要    新生    學務                                                                                                    | 副書資訊處會議紀錄                                            |                  |            | 104學年畢業生後五年流向調查                                                                                                    |          |                |    |
| 國書館委員會講紀錄    08.01    08.01    10.12月秋師出席幽陽智慧補助申時    前前    研發      預選重要通知    08.01    08.01    通過口試研究生用成論文擔要上傳    生    教務      20801    09.06    110學年度專業證照盤點    糸    學游      20801    09.06    110學年度專業證照證點    糸    學游      20801    09.06    109学年度專業證照證點量申請    師糸    教務      20801    09.01    09.02    高中職策略點點畫會申請    師糸    教務      20801    09.02    1092學期學生取得專業證照證學全線上申請作業    糸生    學務      208.01    09.28    1092學期學生取得專業證課證鈔全申請作業及彙報    糸生    學務      208.01    09.28    1092學期學注意得上申請作業及彙報    糸生    學務                                                                                                    | 眾保暨安全衛生組會議紀錄                                         | 0//31            | 09/15      | 第理各条證照盤點調査                                                                                                    | 账所       | 学務             |    |
| 御燈工要通知    08/01    09/05    10學年度專業證訊整點    系    學游      總務事務    08/01    09/06    110學年度專業證訊整點    系    學游      適詢服務    08/01    09/07    在校生註冊繳賣    生    款務      適詢服務    08/01    09/07    在校生註冊繳賣    生    款務      08/01    09/07    在校生註冊繳賣    生    款務      08/01    09/024    高中撤策略影盟計畫申請    師系    乾務      08/01    09/28    1092學期學生取得專業證證於聲全線上申請作業 及彙家    系生    學游      08/01    09/28    1092學期學生參與專業號畫發金申請作業及彙報    系生    學游      08/01    09/28    1092學期學生參與專業號畫發金申請作業及彙報    系生    學游                                                                                                    | 書館委員會議紀錄                                             | 08/01            | 08/31      | 10-12月教師出席國際智慧補助申請                                                                                                    | ып<br>++ | \$17 BK        |    |
| 總務事務    08:01    09:07    在校生註冊謝費    生    教務      查詢服務    08:01    09:07    在校生註冊謝費    生    教務      08:01    09:024    高中職貨略辦盟計畫申請    師系    教務      92階檔案    08:01    09:28    1092學期學生取得專業證證預錄學金線上申請作業    糸生    學務      08:01    09:28    1092學期學生取得專業證證預錄學金線上申請作業    糸生    學務      08:01    09:28    1092學期學生取得專業證實發金申請作業及彙報    糸生    學務                                                                                                    | ]選重要通知                                               | 08/01            | 09/06      | 220日時間九工元祝田又洞安工府<br>110壆年度車業路昭盤點                                                                                                    | 土        | 93.05          |    |
| 空前服務    08:01    09/24    高中職策時聯盟計畫申請    師系    教務      學習檔案    08:01    09/28    1092學期學生取得專業證照獎學金線上申請作業    糸生    學務      學生事務    08:01    09/28    1092學期學生參與專業競赛獎金申請作業及彙報    糸生    學務                                                                                                    | 總務事務                                                 | 08/01            | 09/07      | 在校生註冊繳費                                                                                                    | 生        | 教務             |    |
| 空間    08:01    09:28    1092學期學生取得專業證明幾學全線上申請作業    条生    學務      學習檔案    08:01    09:28    1092學期學生錄與專業競赛發金申請作業    条生    學務      學生事務    08:01    09:28    1092學期學生參與專業競赛發金申請作業及彙報    条生    學務                                                                                                    | 杏狗肥教                                                 | 08/01            | 09/24      | 高中職策略聯盟計畫申請                                                                                                    | 師系       | 教務             |    |
| 08/01    09/28    1092學期學士參與專業競賽強金申請作業及量報    糸生    學務      (獲換於110.2/1~7/31期間)    •    ●    ●                                                                                                    | 學習檔案                                                 | 08/01            | 09/28      | 1092學期學生取得專業證照獎學金線上申請作業<br>及彙報(發照期間110.2/1~7/31)                                                                                                    | 兼生       | 學務             |    |
|                                                                                                    | 學生事務                                                 | 08/01            | 09/28      | 1092學期學生參與專業競賽獎金申請作業及彙報<br>(獲獎於110.2/1~7/31期間)                                                                                                    | 兼生       | 學務             | +  |

#### 進入個人入口網站後 左側為功能選單 相關的資訊和功能大多能在此找到

## Portal左側選單簡介

#### 停車申請

| 基本服務         |
|--------------|
| 總務事務         |
| 教職員生校內定期停車申請 |
| 個人帳款查詢       |
| 當年度所得扣繳憑單列印  |
| 查詢服務         |
| 學習檔案         |
| 學生事務         |
| 個人基本資料       |
| 關懷學習互動區      |
| 師生輔導園地       |

### 課程資訊查詢 (登入前也可查詢)

| 查詢服務               |
|--------------------|
| 班級課表查詢             |
| 時間課表查詢             |
| 教師課表查詢             |
| 教室課表查詢             |
| <u>条所開課暨選課人數查詢</u> |
| 班級課表與教學綱要查詢        |
| 課程計畫總表             |
|                    |

課

#### 線上請假 證照獎金申請 學習歷程檔案

| 學生事務     |
|----------|
| 學生實習檔案   |
| 學習歷程檔案系統 |
| 生涯學習歷程檔案 |
| 證照獎金申請   |
| 技藝競賽獎勵申請 |
| 獎助學金申請資訊 |
| 班會紀錄管理   |
| 請假與管理    |
| 獎學金紀錄    |

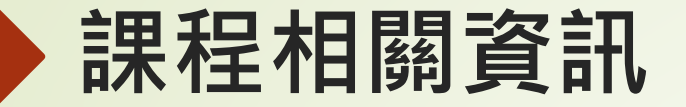

| 1091學期 I<br>SURVIVAI | ICC1119 應<br>L ENGLISI | 用英文 L<br>I | 班 第1冊_ | 解现为社会会     | 百麻津留    | 市湾 | 山田耕      | 限券經驗     |
|----------------------|------------------------|------------|--------|------------|---------|----|----------|----------|
| 最新                   | 消息                     | #X1/2      | TFREE  | 7 8 1 1 16 | 19:李/月平 |    |          |          |
|                      |                        |            |        | 沒有最新》      | 的息      |    | 每頁顯示     | ⊼ 15 ✔ 筆 |
|                      |                        |            |        |            |         |    |          |          |
|                      |                        |            |        |            |         | 第  | [1頁,共0筆] | 資料,0頁 🔽  |
|                      |                        |            |        |            |         |    |          |          |

最新消息 老師會放課程相關的消息 課程大綱 課程相關大綱、資訊、課程安排 教材 課程所用到的講義及相關檔案 作業管理 繳交課程相關作業 學習討論 學生討論使用 同學清單 此課程學生的名單 成績 期中/期末成績 出缺勤 缺況紀錄 問卷評鑑 對於此課程的問卷